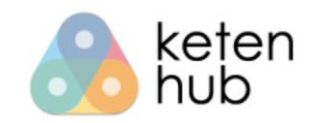

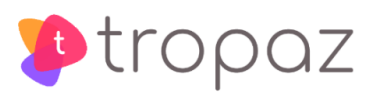

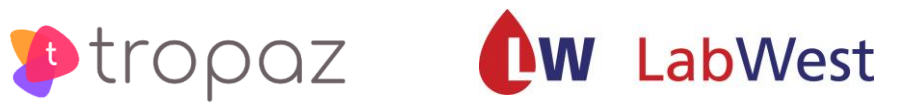

# Gebruikershandleiding NPT module voor NPT medewerker

Versie 3

# Inhoudsopgave

Contactgegevens

- 1. Inleiding
- 2. Inloggen
  - 2.1. Account activeren
  - 2.2. Inloggen
    - 2.2.1. Google Authenticator activeren
    - 2.2.2. Verificatiecode via Google Authenticator
    - 2.2.3. Verificatiecode via SMS
  - 2.3. Wachtwoord vergeten
- 3. Welkomstscherm
  - 3.1. Patiënt
  - 3.2. INR/ Bijzonderheden
    - 3.2.1. Bijzonderhedenoverzicht
    - 3.2.2. INR
    - 3.2.3. Medicijnen
    - 3.2.4. Koorts
    - 3.2.5. Diarree
    - 3.2.6. Braken
    - 3.2.7. Bloeding
    - 3.2.8. Zwangerschap
    - 3.2.9. Geplande ingreep
    - 3.2.10. Dosering
    - 3.2.11. Overig
- 4. Kalenders
- 5. Werklijst
- 6. Uitloggen

## Contactgegevens

| Telefoon:         | 070 - 3720372 op werkdagen tussen 8.00u-12.30u en 14.00u-16.30u                                                 |
|-------------------|----------------------------------------------------------------------------------------------------|
| E-mail:           | npt@labwest.nl                                                                                                  |
| Website:          | https://www.lab-west.nl                                                                                         |
|                   | https://mijn.ketenhub.nl                                                                                        |
| Overige gegevens: | Zie <a href="https://www.lab-west.nl/tdprobereikbaarheid.pp">https://www.lab-west.nl/tdprobereikbaarheid.pp</a> |

Ondervind je problemen met het inloggen in de Ketenhub-NPT, neem dan rechtstreeks contact op met het nummer 088-9950015. Je wordt dan geholpen door de helpdesk van ASolutions Healthcare, de organisatie die de NPT module voor ons heeft ontwikkeld. De helpdesk is bereikbaar op <u>iedere werkdag van 13:00 uur</u> tot 16:00 uur. Graag je gebruikersnaam, trombosedienst en eventueel patiëntnummer vermelden of bij de hand houden. Voor alle andere en medische vragen kun je contact opnemen met de eigen trombosedienst.

Je kunt ook een e-mail sturen naar <u>npt@labwest.nl</u>. Vergeet daarbij niet te noteren:

- Naam
- Patiëntnummer
- Geboortedatum

### 1. Inleiding

Voor je ligt de handleiding van het Near Patient Testing (NPT) module. Met de NPT module kun je:

- Per patiënt de INR invoeren (enkel voor NPT patiënten);
- Per patiënt de doseerkalender inzien en uitprinten;
- Per patiënt de bijzonderheden melden;
- De werklijst van NPT patiënten raadplegen.

# 2. Inloggen

### 2.1. Account activeren

Wanneer er een ketenhub account voor je is aangemaakt wordt er een mail gestuurd met een link naar de ketenhub. Let op: in de mail is aangegeven tot wanneer de link geldig is, activeer je account voor deze tijd.

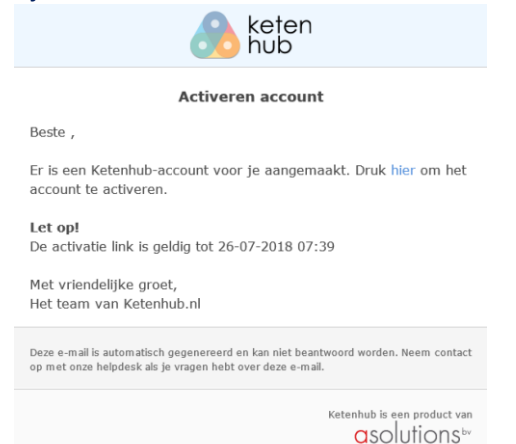

Als je op de link klikt kom je op het onderstaande scherm waar je een verificatiecode moet invoeren om je account te activeren.

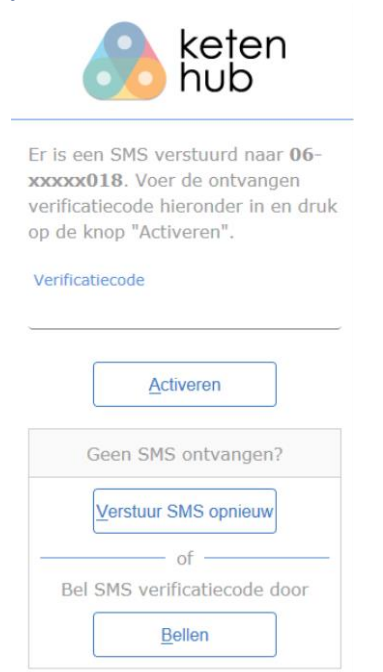

De code wordt per SMS naar je mobiel nummer verstuurd. Indien je geen code per SMS hebt ontvangen kun je via 'Verstuur SMS opnieuw' of 'Bellen' een nieuwe code opvragen. Vul de code in en klik op 'Activeren'. Vervolgens wordt het onderstaande scherm getoond om je wachtwoord in te stellen.

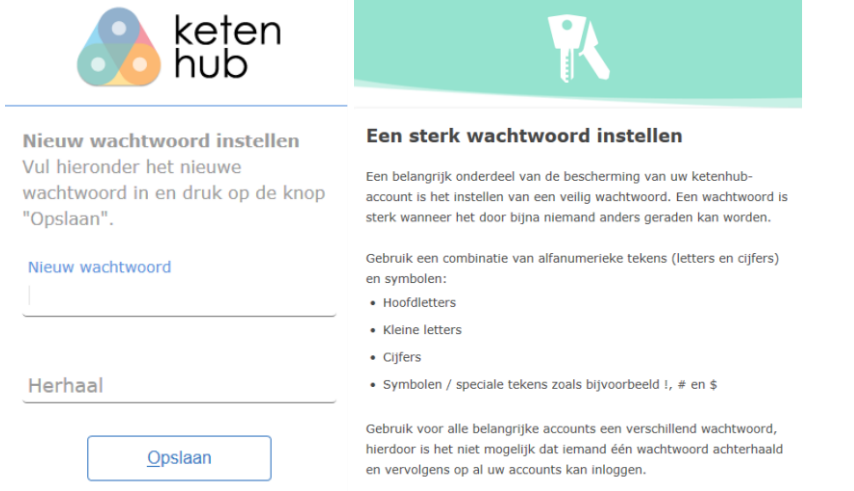

Het wachtwoord mag je zelf bedenken maar dient wel aan bepaalde eisen te voldoen, te weten:

- Minstens 6 karakters lang zijn;
- Hoofdletters;
- Kleine letters;
- Cijfers;
- Symbolen/ speciale tekens zoals bijvoorbeeld !, # en \$.

Nadat je het wachtwoord twee keer hebt ingevoerd klik je op 'Opslaan' en wordt je automatisch doorgestuurd naar het hoofdmenu van de ketenhub.

### 2.2. Inloggen

Ga naar de website <u>https://mijn.ketenhub.nl</u> om je aan te melden. Vul vervolgens op het inlogscherm je e-mailadres en wachtwoord in.

| keten<br>hub                     |
|----------------------------------|
| E-mailadres                      |
| Wachtwoord                       |
| Volgende<br>Wachtwoord vergeten? |

Hierna moet er een verificatiecode worden ingevoerd, dit kan met behulp van de Google Authenticator of via SMS.

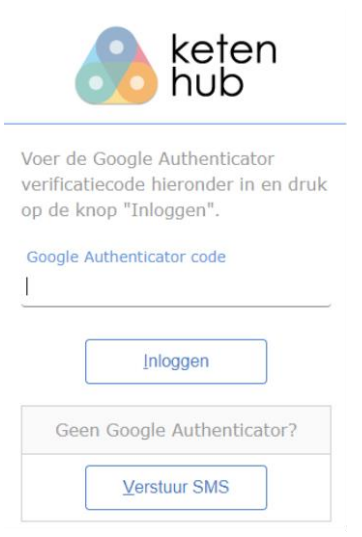

### 2.2.1. Google Authenticator activeren

Ga naar de App store of Google Play store en download de Google Authenticator app. Volg de instructies in de app om een nieuw account toe te voegen en scan de QR code in de ketenhub.

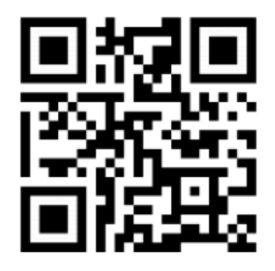

Klik op 'QR code ingescand' en neem de verificatiecode over vanuit de Google Authenticator app. Automatisch krijg je het hoofdmenu van de ketenhub te zien.

#### 2.2.2. Verificatiecode via Google Authenticator

Neem de gegenereerde code uit de Google Authenticator app over en klik op 'Inloggen'. Vervolgens krijg je automatisch het hoofdmenu van de ketenhub te zien.

#### 2.2.3. Verificatiecode via SMS

Je kunt ook kiezen om de verificatiecode via SMS op je mobiel nummer te ontvangen, klik hiervoor op 'Verstuur SMS'. Vul de verificatiecode in en klik op 'Inloggen'.

Heb je geen SMS ontvangen, kies dan 'Verstuur SMS opnieuw' of 'Bellen'. Wanneer je voor 'Bellen' kiest, dan wordt de code doorgebeld. Deze code kun je vervolgens invoeren bij 'Verificatiecode'.

### 2.3. Wachtwoord vergeten

Je kunt een nieuw wachtwoord aanvragen door te klikken op 'Wachtwoord vergeten?'. Voer vervolgens je e-mailadres in en klik op 'Verstuur'. Er wordt een e-mail gestuurd met daarin een link. Wanneer je op deze link klikt wordt er een pagina geopend waar je een verificatiecode moet invoeren, welke per SMS wordt verstuurd.

| keten<br>hub                                                                                                    |                                                                                                    |
|----------------------------------------------------------------------------------------------------|----------------------------------------------------------------------------------------------------|
| Er is een SMS verstuurd naar 06-<br>xxxxx018. Voer de ontvangen<br>verificatiecode hieronder in en druk<br>op de knop "Inloggen". |                                                                                                    |
| Verificatiecode                                                                                                    |                                                                                                    |
| Inloggen                                                                                                    |                                                                                                    |
| Voer de verificatiecode in en<br>zien. Voer tweemaal een nie                                                                      | klik op 'Inloggen'. Vervolgens krijgt je het scherm 'Wachtwoord wijzigen' te<br>uw wachtwoord in en klik op 'Opslaan' om in te loggen in de Ketenhub. |
|                                                                                                    |                                                                                                    |

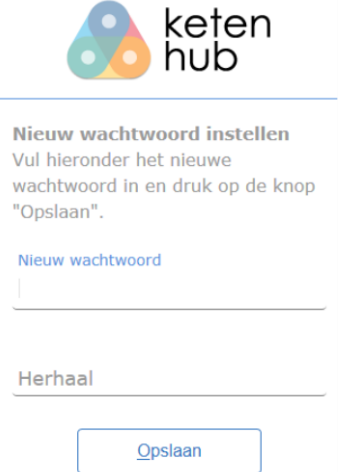

# 3. Welkomstscherm

Na het inloggen wordt automatisch het patiëntenoverzicht scherm getoond. Boven in de blauwe balk heb je de keuze uit Zoeken, Kalenders en Werklijst. Deze onderwerpen worden in de volgende hoofdstukken verder uitgelegd.

📿 ZOEKEN 🛗 KALENDERS 📑 WERKLIJST

Onder de menubalk is de zorginstelling zichtbaar waar je werkzaam bent. Indien je op meerdere afdelingen werkzaam bent, dan kun je de juiste afdeling selecteren door middel van het scroll down menu.

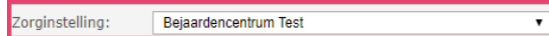

In het patiënten overzicht worden alle patiënten met een antistollingsbehandeling getoond die verblijven in de zorginstelling. Je kunt de patiënt selecteren door er op te klikken en specifieke patiëntgegevens bekijken met de knop 'Open dossier'.

| 🔍 ZOEKEN 🗮 KALENDERS 🛢 WERKLIJST 🗇 BEELD 💿 HELP |               |          |               | 🗖 😰 trodi     | 5           |
|-------------------------------------------------|---------------|----------|---------------|---------------|-------------|
|                                                 |               |          |               | webbase       | d 2018.4.0. |
| Zorginstelling: Bejaardencentrum Test •         |               |          |               |               |             |
| III RESULTATEN                                  |               |          |               |               |             |
| Naam                                            | Geboortedatum | Geslacht | Patiëntnummer | Afspraakdatum | туре 👻      |
| A. Testert                                      | 31-12-1936    | Man      | 11008701      | 20-05-2019    | NPT *       |
| A. Testie - Testers                             | 01-08-1931    | Vrouw    | 11014846      | 07-06-2019    | NPT         |
| A. Testje - Tester                              | 27-04-1924    | Vrouw    | 11010473      | 10-05-2019    | NPT         |
| K.K TestPatCor5 - van der Bruggenbouwer         | 15-03-1958    | Man      | 11016113      | 01-05-2019    | NPT         |
| A.J. Test                                       | 18-05-1934    | Man      | 2248273       | 13-05-2019    | Regulier    |
| A.J. Test - Tester                              | 12-01-1945    | Vrouw    | 11009953      | 03-05-2019    | Regulier    |
|                                                 |               |          |               |               |             |
|                                                 |               |          |               |               |             |
|                                                 |               |          |               |               |             |
|                                                 |               |          |               |               | 4           |
| Open dossier                                    |               |          |               |               |             |
|                                                 |               |          |               |               |             |

### 3.1. Patiënt

Links staan de NAW gegevens van de patiënt. Rechts wordt de maandkalender getoond. Met << en >> kun je een maand terug of verder. Per dag kunnen de INR en doseringen worden getoond. De INR wordt getoond op de dag dat die is vastgelegd. Indien er een horizontaal streepje door de dosering staat dan is het een dosering van oudere datum dan vandaag.

| Q ZUEKEN MA            |                                       | neur                         |       |       |       |          |       |       | 💶 😰 troc       |
|------------------------|---------------------------------------|------------------------------|-------|-------|-------|----------|-------|-------|----------------|
| Zorginstelling: Bejaar | rdencentrum Test                      |                              |       |       |       |          |       |       | Weod           |
| Naam: A. Testie - Tes  | ters [V] Geboortedatum: 01-08-1931 [8 | 7 jaar] Patiëntnummer: 11014 | 1846  |       |       |          |       |       |                |
| PATIENT INR / BUZ      | ONDERHEDEN                            |                              |       |       |       |          |       |       |                |
| PATIENTGEGEVER         | NS                                    | 🛗 KALENDER                   |       |       |       |          |       |       |                |
| Algemeen               |                                       | Vorige maand                 |       |       |       | mei 2019 |       |       | Volgende maand |
| Patientnummer:         | 11014846                              |                              |       |       |       |          |       |       |                |
| Naam:                  | A. Testie - Testers                   |                              | zo    | ma    | di    | wo       | do    | vr    | za             |
| Geslacht:              | Vrouw                                 |                              | 28-04 | 29-04 | 30-04 | 01-05    | 02-05 | 03-05 | 04-05          |
| Geboortedatum:         | 01-08-1931                            | Dosering                     | 2,0   | 1,0   | 2,0   | 1,0      | 2,0   | 1,0   | 2,0            |
| Contact                |                                       | INR                          |       |       |       |          |       |       |                |
| Adres:                 | Rivium Quadrant 181                   |                              | 05-05 | 06-05 | 07-05 | 08-05    | 09-05 | 10.05 | 11.05          |
| Postcode / Plaats      | 2909 LC CAPELLE AAN DEN IJSSEL        | Describer                    |       | 0.00  |       |          |       |       | 1.0            |
| E-mail adres:          |                                       | Dosening                     | 1,0   | 2,0   | 1,0   | 2,0      | 1,0   | 2,0   | 1,0            |
| Telefoonnummers:       | 0612345678                            | INR                          |       |       |       |          |       |       |                |
| BSN                    |                                       |                              | 12-05 | 13-05 | 14-05 | 15-05    | 16-05 | 17-05 | 18-05          |
| Nummer:                |                                       | Dosering                     | 2,0   | 1,0   | 2,0   | 1,0      | 2,0   | 1,0   | 2,0            |
| Bron:                  | eigen administratie                   | INR                          |       |       |       |          |       |       |                |
| Vastgesteld op:        | 07-05-2012                            |                              | 19-05 | 20-05 | 21-05 | 22-05    | 23-05 | 24-05 | 25-05          |
| WID                    | P                                     | Decoder                      | 1.0   | 2.0   | 1.0   | 2.0      | 1.0   | 2.0   | 1.0            |
| Type:                  | Paspoon                               | Dosening                     | 1,0   | 2,0   | 1,0   | 2,0      | 1,0   | 2,0   | 1,0            |
| Nummer:                |                                       | INK                          |       |       |       |          |       |       |                |
| Vastgesteld op:        | 07-05-2012                            |                              | 26-05 | 27-05 | 28-05 | 29-05    | 30-05 | 31-05 | 01-05          |
|                        |                                       | Dosering                     | 2,0   | 1,0   | 2,0   | 1,0      | 2,0   | 1,0   | 2,0            |
|                        |                                       | INR                          |       |       |       |          |       |       |                |
|                        |                                       |                              |       |       |       |          |       |       |                |

### 3.2. INR/ Bijzonderheden

Indien je een prikbevoegdheid hebt om bij NPT patiënten een INR waarde te bepalen, dan is het tabblad 'INR/ Bijzonderheden' zichtbaar. Wanneer je deze prikbevoegdheid niet hebt, dan is dit tabblad niet zichtbaar en kun je geen INR en bijzonderheden doorgeven.

In dit scherm kun je de INR (enkel bij NPT patiënten) en bijzonderheden (bij reguliere- en NPT patiënten) doorgeven aan de trombosedienst.

| C ZUEKEN III KALENDENS I WEKKLUSI [] IDEELD I HELP                                                                                                    | 📃 🚺 trodis                               |
|----------------------------------------------------------------------------------------------------|------------------------------------------|
|                                                                                                    | webbased                                 |
| Zorginstelling: Bejaardencentrum Test                                                                                                    |                                          |
| Naam: A.J. Test [M] Geboortedatum: 18-05-1934 [84 jaar] BSN 027716041 Patientnummer: 2248273                                                                                                    |                                          |
| PATIENT I'NR / BDZONDERHEDEN                                                                                                    |                                          |
| INR Datum: 26-04-2019                                                                                                    |                                          |
| Medicijnen INR:                                                                                                    |                                          |
| Keerts Centrole INR: •                                                                                                    |                                          |
| Diarrea Lpssan                                                                                                    |                                          |
| Braken                                                                                                    |                                          |
| Bloading                                                                                                    |                                          |
| Geplande ingreep                                                                                                    |                                          |
| Dosering                                                                                                    |                                          |
| Overlg                                                                                                    |                                          |
| to the contract of the effective constraints at an experimental sector of the sector of the sector o | and a standard share and a sub- a share. |

In de volgende hoofdstukken wordt stap voor stap uitgelegd hoe je een INR en hoe je bijzonderheden kunt doorgeven.

#### 3.2.1. Bijzonderhedenoverzicht

 Wanneer je een bijzonderheid hebt ingevoerd, dan is dit zichtbaar door een groen vinkje solit bij het item en een groen bolletje
 voor de betreffende bijzonderheid.  Enkel je eigen ingevoerde bijzonderheden zijn te verwijderen. Let op: Indien de trombosedienst een doseeradvies heeft gegeven van de betreffende patiënt, dan is dit niet meer mogelijk en zal er een melding worden gegeven.

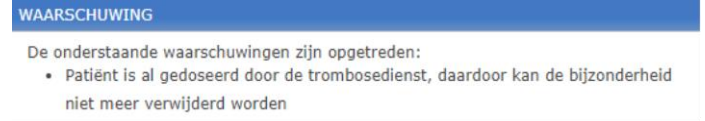

#### 3.2.2. INR

- Het invoerveld INR is leeg bij het openen van het scherm. Het invoeren van de INR waarde kan door een waarde te kiezen uit de keuzelijst of door het intypen van de waarde. De mogelijke waarden zijn van 0,8 t/m 8,0 of > 8.0. Deze laatste mogelijkheid gebruik je om aan te geven dat de gemeten waarde hoger is dan 8.0.
- Omdat het belangrijk is dat bij de invoer van de INR geen typefouten gemaakt worden, wordt er gevraagd de INR tweemaal in te voeren. Het invoerveld Controle INR is leeg bij het openen van het scherm en dient een gelijke waarde te hebben als het veld INR. Wanneer je op de knop 'Opslaan' klikt zal hier automatisch op gecontroleerd worden.

| PATIËNT INR / BIJZONDER | HEDEN         |            |
|-------------------------|---------------|------------|
| INR                     | Datum:        | 26-04-2019 |
| Medicijnen              | INR:          | <b></b>    |
| Koorts                  | Controle INR: | <b>T</b>   |
| Diarree                 | Opslaan       |            |

 Is er al een INR ingevoerd, maar is deze is nog niet verwerkt door de trombosedienst, dan worden de nieuwe waarden vastgelegd bij de trombosedienst en wordt de voorgaande INR waarde door de trombosedienst verwijderd. Hierbij blijven de ingevoerde bijzonderheden wel bewaard.

| PATIËNT INR / E | IJZONDER | HEDEN           |                                                  |
|-----------------|----------|-----------------|--------------------------------------------------|
| INR             | 1        | Reeds ingevoerd |                                                  |
| Medicijnen      |          | Datum:          | 26-04-2019 10:34                                 |
| Koorts          |          | INR:<br>Status: | 2,0<br>INR nog niet verwerkt door Trombosedienst |
| Diarree         |          | INR:            | T                                                |
| Braken          |          | Controle INR:   | •                                                |
| Bloeding        |          | <u>O</u> pslaan |                                                  |

 Wanneer een INR wordt ingevoerd en er is op de desbetreffende datum al een INR ingevoerd, dan wordt gecontroleerd of deze INR al is verwerkt door de trombosedienst. Indien dit het geval is, wordt een melding getoond dat het niet meer mogelijk is om een INR op deze datum in te voeren en dat eventuele opmerkingen via het bijzonderhedenscherm doorgegeven kunnen worden.

| PATIËNT INR / BIJZO | NDERHEDEN                      |                                  |
|---------------------|--------------------------------|----------------------------------|
| INR                 | <ul> <li>Reeds inge</li> </ul> | voerd                            |
| Mediciinen          | Datum:                         | 26-04-2019 09:49                 |
|                     | INR:                           | 2,2                              |
| Koorts              | Status:                        | INR verwerkt door Trombosedienst |
| Diarree             |                                |                                  |

#### 3.2.3. Medicijnen

Wanneer je op 'Medicijnen' klikt worden alle medicijnen van de patiënt getoond, welke bekend zijn bij de trombosedienst.

| PATIËNT INR / BIJZONDER | HEDEN           |                       |                |            |   |
|-------------------------|-----------------|-----------------------|----------------|------------|---|
| INR 🗸                   | Code 💠 Omschrij | ijving                | ¢ Startdatum ¢ | Stopdatum  |   |
| Medicijnen              | OMEPRA OMEPRAZ  | ZOL - VERSTERKT       | 03-05-2019     |            | - |
| Koorts                  | OXAZEP OXAZEPA  | AM                    | 05-09-2017     | 30-04-2019 |   |
| KUUILS                  | PANTPR PANTOPR  | AZOL                  | 07-05-2012     | 02-05-2019 |   |
| Diarree                 | SIMVAS SIMVAST  | ATINE                 | 07-05-2012     | 11-06-2019 |   |
| Braken                  |                 |                       |                |            |   |
| Bloeding                |                 |                       |                |            |   |
| Zwangerschap            |                 |                       |                |            |   |
| Geplande ingreep        |                 |                       |                |            |   |
| Dosering                |                 |                       |                |            |   |
| Overig                  |                 |                       |                |            |   |
|                         | Nieuw Verwije   | der                   |                |            |   |
|                         | Startdatum:     | 03-05-2019            |                |            |   |
|                         | Code:           | OMEPRA                |                |            |   |
|                         | Omschrijving:   | OMEPRAZOL - VERSTERKT |                |            |   |
|                         | Vrije tekst:    |                       |                |            |   |
|                         | Stopdatum:      |                       |                |            |   |
|                         |                 |                       |                |            |   |

Indien je nieuwe medicijnen wilt doorgeven, dan klik je op 'Nieuw'. Vul bij 'code' de naam van het medicijn in en maak een keuze uit de lijst met medicijnen. Vul daarnaast de startdatum in en eventueel de stopdatum en vrije tekst.

Wanneer een patiënt is gestopt met een medicijn, welke al in de lijst genoteerd is, dan kun je dat doorgeven door op het betreffende medicijn te klikken en de stopdatum in te voeren.

#### 3.2.4. Koorts

Wanneer je op 'Koorts' klikt, worden van de afgelopen twee maanden de doorgegeven periodes van koorts getoond welke bekend zijn bij de trombosedienst. Dit is informatief en kan niet gewijzigd worden.

|                  | Startdatum                                                                   | ♦ Vrije tekst                            |
|------------------|------------------------------------------------------------------------------|------------------------------------------|
| ledicijnen       | 16-04-2019 Koorts                                                            | vanaf 16-04-2019 t/m 17-04-2019, 39 °C   |
| oorte            | 13-04-2019 Koorts                                                            | vanaf 13-04-2019 t/m 14-04-2019, 38,7 °C |
| COULS .          | 24-03-2019 Koorts                                                            | vanaf 24-03-2019 t/m 26-03-2019, 36,4 °C |
| iarree           | 27-02-2019 Koorts                                                            | vanaf 27-02-2019 t/m 28-02-2019, 37,6 °C |
| Iraken           |                                                                              |                                          |
| loeding          |                                                                              |                                          |
| wangerschap      |                                                                              |                                          |
| Geplande ingreep |                                                                              |                                          |
| osering          |                                                                              |                                          |
| Overig           |                                                                              |                                          |
|                  |                                                                              |                                          |
|                  |                                                                              |                                          |
|                  |                                                                              |                                          |
|                  | <u>N</u> ieuw <u>V</u> erwijder                                              |                                          |
|                  | Nieuw Verwijder                                                              |                                          |
|                  | <u>N</u> ieuw <u>V</u> erwijder<br>Van:<br>Tot en met:                       |                                          |
|                  | <u>N</u> ieuw <u>V</u> erwijder<br>Van:<br>Tot en met:<br>Temperatuur: (grad | ien °C)                                  |

Heeft een patiënt koorts gehad en staat het nog niet in de lijst genoteerd? Klik op 'Nieuw' en vul dan de gevraagde velden in.

#### 3.2.5. Diarree

Wanneer je op 'Diarree' klikt, worden van de afgelopen twee maanden de doorgegeven periodes van diarree getoond welke bekend zijn bij de trombosedienst. Dit is informatief en kan niet gewijzigd worden.

| PATIËNT INR / BIJZO | NDER | HEDEN        |              |                                 |               |
|---------------------|------|--------------|--------------|---------------------------------|---------------|
| INR                 | -    | Startdatum   | Omschrijving | <ul> <li>Vrije tekst</li> </ul> | ¢             |
| Medicijnen          |      | 15-04-2019   | Diarree      | vanaf 15-04-2019 t/m 17-04-2019 | *             |
| Koorts              |      |              |              |                                 |               |
| Diarree             |      |              |              |                                 |               |
| Braken              |      |              |              |                                 |               |
| Bloeding            |      |              |              |                                 |               |
| Zwangerschap        |      |              |              |                                 |               |
| Geplande ingreep    |      |              |              |                                 |               |
| Dosering            |      |              |              |                                 |               |
| Overig              |      |              |              |                                 |               |
|                     |      | Nieuw        | Verwijder    |                                 |               |
|                     |      | Van:         |              |                                 |               |
|                     |      | Tot en met:  |              |                                 |               |
|                     |      | Toelichting: |              |                                 |               |
|                     |      | Opslaan      | Annuleren    |                                 | Sluit patiënt |

Heeft een patiënt last van diarree gehad en staat het nog niet in de lijst genoteerd? Klik op 'Nieuw' en vul dan de gevraagde velden in.

#### 3.2.6. Braken

Wanneer je op 'Braken' klikt, worden van de afgelopen twee maanden de doorgegeven periodes van braken getoond welke bekend zijn bij de trombosedienst. Dit is informatief en kan niet gewijzigd worden.

| PATIENT INR / BUZO                                                                                                    | NDERHEDEN                                                                                                    |                                                                                           |
|----------------------------------------------------------------------------------------------------|----------------------------------------------------------------------------------------------------|-------------------------------------------------------------------------------------------|
| PATIENT INR / BIJZC<br>INR<br>Medicijnen<br>Koorts<br>Diarree<br>Braken<br>Bloeding<br>Zwangerschap<br>Geplande ingreep | Startdatum • Omschrijving         • Vrije tekst           10-04-2019         Braken         vanaf 10-04-2019           08-04-2019         Braken         vanaf 08-04-2019 | ¢<br>t/m 12-04-2019 Binnen ½ uur na inname: J<br>t/m 10-04-2019 Binnen ½ uur na inname: N |
| Dosering<br>Overig                                                                                                    | Nieuw     Verwijder       Van:                                                                                                    | Sluit patiënt                                                                             |

Heeft een patiënt last van braken gehad en staat het nog niet in de lijst genoteerd? Klik op 'Nieuw' en vul dan de gevraagde velden in. Wanneer de patiënt binnen een half uur na inname van de antistollingstabletten heeft gebraakt, dan kan dit ook aangegeven worden.

#### 3.2.7. Bloeding

De bloedingen van de afgelopen twee maanden worden getoond welke bekend zijn bij de trombosedienst. Dit is informatief en kan niet gewijzigd worden.

| TAILERT INKY DELO |             |                        |             |              |
|-------------------|-------------|------------------------|-------------|--------------|
| INR               | Star        | rtdatum 🛊 Omschrijving | Vrije tekst | ۰.           |
| Medicijnen        | • 23-04     | H-2019 BLOEDING NEUS   | 10min       | *            |
| Koorts            |             |                        |             |              |
| Diarree           |             |                        |             |              |
| Braken            |             |                        |             |              |
| Bloeding          | 4           |                        |             |              |
| Zwangerschap      |             |                        |             |              |
| Geplande ingreep  |             |                        |             |              |
| Dosering          |             |                        |             |              |
| Overig            |             |                        |             |              |
|                   |             |                        |             | *            |
|                   | Nieu        | uw <u>V</u> erwijder   |             |              |
|                   | Bloeding:   | ;                      | Ŧ           |              |
|                   | Datum:      |                        |             |              |
|                   | Idelichting | ig:                    |             |              |
|                   |             |                        |             |              |
|                   | Opsia       | aan <u>Annuleren</u>   |             | Sout patient |

Klik op 'Nieuw' om een nieuwe bloeding te registreren en vul het 'type' bloeding, datum en toelichting in.

#### 3.2.8. Zwangerschap

Wanneer op 'Zwangerschap' wordt geklikt, wordt de geregistreerde zwangerschap in de afgelopen twee maanden getoond welke bekend is bij de trombosedienst. Dit is informatief en kan niet gewijzigd worden.

| INR 🖌            | Startdatum 🛊 Omschrijving       | Vrije tekst |
|------------------|---------------------------------|-------------|
| Medicijnen       | 20-04-2019 Zwangerschap         |             |
| Koorts           |                                 |             |
| Diarree          |                                 |             |
| Braken           |                                 |             |
| Bloeding 🖌       |                                 |             |
| Zwangerschap 🖌   |                                 |             |
| Geplande ingreep |                                 |             |
| Dosering         |                                 |             |
| Overig           |                                 |             |
|                  | <u>N</u> ieuw <u>V</u> erwijder |             |
|                  | Van:                            |             |
|                  |                                 |             |
|                  | Aanvullende informatie:         |             |

Indien de zwangerschap nog niet bekend is bij de trombosedienst klik je op 'Nieuw' en vul je de gevraagde velden.

#### **3.2.9. Geplande ingreep**

De medische ingrepen in de toekomst worden getoond welke bekend zijn bij de trombosedienst. Dit is informatief en kan niet gewijzigd worden.

| INR              | - | Startdatum + Omschrijving                   | ♦ Vrije tekst                                        | •             |
|------------------|---|---------------------------------------------|------------------------------------------------------|---------------|
| Medicijnen       |   | 05-05-2019 PATIENT HEEFT DEZE DATUM EEN ING | GREEP                                                | *             |
| Koorts           |   |                                             |                                                      |               |
| Diarree          |   |                                             |                                                      |               |
| Braken           |   |                                             |                                                      |               |
| Bloeding         | ~ |                                             |                                                      |               |
| Zwangerschap     | 1 |                                             |                                                      |               |
| Geplande ingreep |   |                                             |                                                      |               |
| Dosering         |   |                                             |                                                      |               |
| Overig           |   |                                             |                                                      |               |
|                  |   | Nieuw Verwijder                             |                                                      |               |
|                  |   | Datum:<br>Opname:<br>Naam spedalist:        | Omschrijving:<br>Dagbehandeling:<br>Naam ziekenhuis: |               |
|                  |   | Specialisme:<br>Opmerkingen:                | Gewenste INR volgens uw specialist:                  |               |
|                  |   | Opslaan Annuleren                           |                                                      | Sluit patient |

Indien een medische ingreep nog niet bekend is, klik op 'Nieuw' en vul het 'type' medische ingreep, datum en omschrijving in.

Indien bekend kun je de naam van de behandelend arts en de naam van het ziekenhuis invoeren. Als de specialist heeft aangegeven dat de INR naar een bepaalde waarde moet worden aangepast, dan kun je dit ook invoeren.

#### 3.2.10. Dosering

Wanneer op 'Dosering' wordt geklikt, dan worden de doseringen (welke afwijken van het schema van de trombosedienst) van de afgelopen twee maanden getoond welke bekend zijn bij de trombosedienst. Dit is informatief en kan niet gewijzigd worden.

| INR              | ~ | Startdatum | • Omschrijving     | ♦ Vrije tekst                                         | ٠             |
|------------------|---|------------|--------------------|-------------------------------------------------------|---------------|
| Medicijnen       |   | 18-04-2019 | Dosering gewijzigd | 13-04 = 1; 14-04 = 2; 15-04 = 4; 16-04 = 3; 17-04 = 3 | *             |
| Koorts           |   |            |                    |                                                       |               |
| Diarree          |   |            |                    |                                                       |               |
| Braken           |   |            |                    |                                                       |               |
| Bloeding         |   |            |                    |                                                       |               |
| Zwangerschap     |   |            |                    |                                                       |               |
| zwangerschap     | ~ |            |                    |                                                       |               |
| Geplande ingreep |   |            |                    |                                                       |               |
| Dosering         |   |            |                    |                                                       |               |
| Overig           |   |            |                    |                                                       |               |
|                  |   | Nieuw      | Verwijder          |                                                       |               |
|                  |   | Datum      | Aantal tabletten   |                                                       |               |
|                  |   | 20-04-2019 |                    |                                                       |               |
|                  |   | 21-04-2019 |                    |                                                       |               |
|                  |   | 22-04-2019 |                    |                                                       |               |
|                  |   | 24-04-2019 |                    |                                                       |               |
|                  |   | Opslaan    | Annuleren          |                                                       | Sluit patiënt |

Heeft de patiënt in de afgelopen vijf dagen een andere dosering ingenomen en is dit nog niet bekend bij de trombosedienst? Klik op 'Nieuw' en vul dan de gevraagde velden in.

#### 3.2.11. Overig

Wanneer op 'Overig' wordt geklikt, worden de overige bijzonderheden van de afgelopen twee maanden getoond welke bekend zijn bij de trombosedienst. Dit is informatief en kan niet gewijzigd worden.

| TNID               |   |                                    |                        |      |            |  |
|--------------------|---|------------------------------------|------------------------|------|------------|--|
| TUR                | ~ | Startdatum                         | Omschrijving           | ¢ Vi | rije tekst |  |
| Medicijnen         |   |                                    |                        |      |            |  |
| Koorts             |   |                                    |                        |      |            |  |
| Diarree            |   |                                    |                        |      |            |  |
| Braken             |   |                                    |                        |      |            |  |
| Bloeding           | ~ |                                    |                        |      |            |  |
| Zwangerschap       | ~ |                                    |                        |      |            |  |
| Geplande ingreep   |   |                                    |                        |      |            |  |
|                    |   |                                    |                        |      |            |  |
| Dosering           |   |                                    |                        |      |            |  |
| Dosering<br>Overig |   |                                    |                        |      |            |  |
| Dosering<br>Overig |   |                                    |                        |      |            |  |
| Dosering<br>Overig |   | Nieuw                              | <u>V</u> erwijder      |      |            |  |
| Dosering<br>Overig |   | <u>N</u> ieuw                      | <u>V</u> erwijder      |      |            |  |
| Dosering<br>Overig |   | <u>N</u> ieuw<br>Overige opmerking | <u>V</u> erwijder<br>: |      |            |  |

Indien je een overige opmerking hebt en deze is nog niet bekend bij de trombosedienst, klik op 'Nieuw' en vul dan de gevraagde velden in.

### 3.3. Samenvatting type opmerkingen

In de onderstaande tabel is een samenvatting te vinden van alle codes/types onder de verschillende bijzonderheden.

| Omschrijving                                       | NPT categorie                                                                                                    | Andere naam                                                                                                    |
|----------------------------------------------------|----------------------------------------------------------------------------------------------------|----------------------------------------------------------------------------------------------------|
| Bij navraag geen byzonderheden gemeld door patient | Overig                                                                                                    |                                                                                                    |
| Deze datum afwezig                                 | Overig                                                                                                    |                                                                                                    |
| <pre>!! OVER OP NOAC ALS INR &lt;2.0 IS !!!</pre>  | Overig                                                                                                    |                                                                                                    |
| Vrije opmerking trodex                             | Overig                                                                                                    | Vrije opmerking                                                                                                    |
| Opname in ziekenhuis                               | Overig                                                                                                    |                                                                                                    |
| Ingreep ververvallen                               | Overig                                                                                                    |                                                                                                    |
| Pt is overleden                                    | Overig                                                                                                    |                                                                                                    |
| Bloeding conjunctiva                               | Bloeding                                                                                                    | Oog bloeding                                                                                                    |
| Gewrichtsbloeding(niet in ZH gediagn)              | Bloeding                                                                                                    |                                                                                                    |
| Macroscopische haematurie                          | Bloeding                                                                                                    | Bloed in urine                                                                                                    |
| Hemoptoe                                           | Bloeding                                                                                                    | Bloed ophoesten                                                                                                    |
| Huidbloeding                                       | Bloeding                                                                                                    |                                                                                                    |
| Neusbloeding                                       | Bloeding                                                                                                    |                                                                                                    |
|                                                    | OmschrijvingBij navraag geen byzonderheden gemeld door patientDeze datum afwezig!! OVER OP NOAC ALS INR <2.0 IS !!! | OmschrijvingNPT categorieBij navraag geen byzonderheden gemeld door patientOverigDeze datum afwezigOverigIP ovER OP NOAC ALS INR <2.0 IS !!! |

| BLOVER | Bloeding overige locaties             | Bloeding |
|--------|---------------------------------------|----------|
| BLSPIE | Spierbloeding (niet in ZH gediagn)    | Bloeding |
| BLTRDI | Bloeding tractus digestivus           | Bloeding |
| BLVAGI | Abnormaal vaginaal bloedverlies       | Bloeding |
| BRAKEN | Braken                                | Braken   |
| DIARRE | Diarree                               | Diarree  |
| AANDOS | Aanpassing dosering                   | Dosering |
| IGGIF  | Ingreep gemeld, nog geen IF ontvangen | Ingreep  |
| \$A    | IF: INR (laag in streefgebied)        | Ingreep  |
| \$ACTA | Ingreep vgs ACTA-protocol             | Ingreep  |
| \$B    | IF: INF<2,2                           | Ingreep  |
| \$B+   | IF: INF<2,2+LMWH                      | Ingreep  |
| \$C    | IF: INF<1,8                           | Ingreep  |
| \$C+   | IF: INF<1,8+LMWH                      | Ingreep  |
| \$X    | IF: afw beleid                        | Ingreep  |
| \$ECV  | Electrocardioversie                   | Ingreep  |
| KOORTS | Koorts                                | Koorts   |
| VAK    | Vakantie:                             | Vakantie |

# 4. Kalenders

Alle patiënten waarvan op de huidige dag een nieuwe kalender is aangemaakt door de trombosedienst, worden in een lijstje weergegeven onder 'Nieuwe kalenders'. Door de patiënten te selecteren en op 'Genereer' te klikken, worden alle kalenders in PDF weergegeven en kunnen deze geprint worden. Naast 'Naam' staat een hokje waarbij alle patiënten in één keer kunnen worden geselecteerd.

|                                       |              |                                                                                                | webbased 2018.4.0.1 |
|---------------------------------------|--------------|------------------------------------------------------------------------------------------------|---------------------|
| Zorginstelling: Eejaardencentrum Test | M KALENDER   |                                                                                                |                     |
| Nieuwe kalenders Alle kalenders       | BE INCLUDEN  |                                                                                                |                     |
| Naam     A Geboortedatum + Geslacht + | NPT Kalender | 1/4                                                                                            | 0 ± 0               |
| ✓ A. Testert 31-12-1936 Man -         |              |                                                                                                |                     |
| A. Testie - Testers 01-08-1931 Vrouw  |              |                                                                                                |                     |
| A. Testje - Tester 27-04-1924 Vrouw   |              |                                                                                                |                     |
|                                       |              |                                                                                                |                     |
|                                       |              |                                                                                                |                     |
|                                       |              | N / 10093                                                                                      |                     |
|                                       |              | A. Testert                                                                                     |                     |
|                                       |              | LJAN DER CONTINENTEN 26 23-05-2019                                                             |                     |
|                                       |              | 2404 WC ALPHEN AAN DEN RYN FENFROCOUNON 3 MG<br>0.8                                            |                     |
|                                       |              | 2,0 - 3,5                                                                                      |                     |
|                                       |              | 11.008.701                                                                                     |                     |
|                                       |              | WILT U BIJ DE INGANG DRUKKEN OF BEL SPREEKKAMER                                                |                     |
|                                       |              |                                                                                                |                     |
|                                       |              |                                                                                                |                     |
|                                       |              |                                                                                                |                     |
|                                       |              | APRIL<br>Ma 29 TWEE<br>DA 30 TWEE                                                              |                     |
|                                       |              | No Do                                                                                          |                     |
|                                       |              | Za 27 TWIE<br>Zo 28 TWEE                                                                       |                     |
|                                       |              | MEI<br>Ma 6 TWEE 13 TWEE 20 TWEE                                                               |                     |
|                                       |              | Di 7 THEE 14 THEE 21 THEE<br>No 1 THEE 8 THEE 12 THEE 23 THEE                                  |                     |
|                                       |              | Vr 3 TWEE 10 TWEE 17 TWEE<br>24 4 TWEE 11 TWEE 18 TWEE                                         |                     |
|                                       |              | 20 5 THEE 12 THEE 19 THEE                                                                      |                     |
|                                       |              | Ma<br>Di<br>Wo                                                                                 |                     |
|                                       |              | Do<br>Vr                                                                                       | •                   |
|                                       |              | 20<br>20                                                                                       |                     |
|                                       |              |                                                                                                | •                   |
|                                       |              |                                                                                                |                     |
|                                       |              |                                                                                                |                     |
| Generoer                              |              | 29-10-2012 3,7 0,64 tablet PHENPROCOUNON 3 MG<br>19-11-2012 3,0 0,64 tablet PHENPROCOUNON 3 MG |                     |

Onder 'Alle kalenders' staan alle patiënten die verblijven in de zorginstelling. Door een patiënt te selecteren en op 'Genereer' te klikken, wordt de laatste kalender bekend bij de trombosedienst in PDF

weergegeven en kan deze geprint worden. Naast 'Naam' staat een hokje waarbij alle patiënten in één keer kunnen worden geselecteerd.

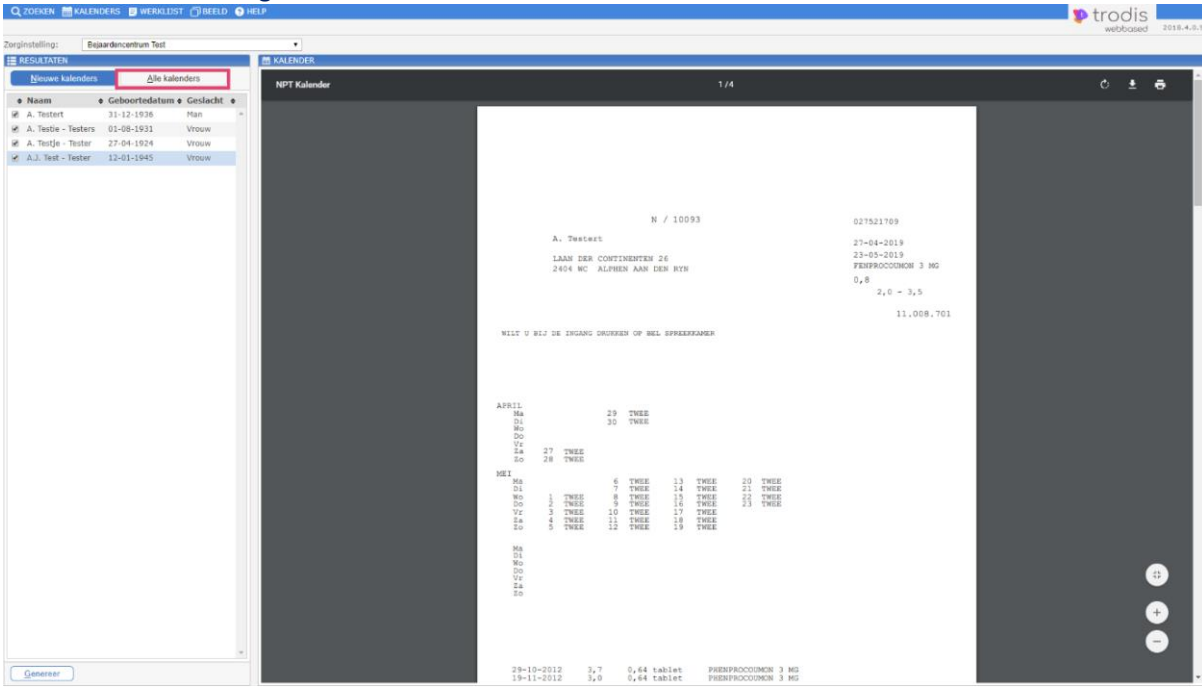

Het PDF bestand kun je bekijken met het programma Acrobat Reader, download dit gratis via <a href="http://get.adobe.com/nl/reader/">http://get.adobe.com/nl/reader/</a>.

# 5. Werklijst

Op de werklijst is de afspraakdatum van NPT patiënten uit een zorginstelling te vinden. Standaard staat de huidige datum ingevuld. Je kunt met datum vanaf en datum t/m de patiënten over een grotere periode inzien. Enkel de datums waar patiënten een afspraak op hebben worden getoond.

| Q ZOEKEN 🛗 KA                                           | LENDERS                                                | , WERKLIJST | ) BEELD | HELP |   |               | 💶 🦻 t    | rodis       | 2018.4.0.9 |
|---------------------------------------------------------|--------------------------------------------------------|-------------|---------|------|---|---------------|----------|-------------|------------|
| Q ZOEKEN                                                |                                                        |             |         |      |   |               |          | webbuseb    |            |
| Zorginstelling:<br>Datum vanaf:<br>Datum t/m:<br>Zoeken | Bejaardence<br>25-04-2019<br>30-05-2019<br><u>W</u> is | ntrum Test  |         |      | ¥ |               |          |             |            |
| RESULTATEN                                              |                                                        |             |         |      |   |               |          |             |            |
| Naam                                                    |                                                        |             |         |      |   | Geboortedatum | Geslacht | Patiëntnumn | ner        |
| 01-05-2019                                              |                                                        |             |         |      |   |               |          |             | <b>^</b>   |
| K.K TestPatCor5                                         |                                                        |             |         |      |   | 15-03-1958    | Man      | 11016113    |            |
| 02-05-2019                                              |                                                        |             |         |      |   |               |          |             |            |
| A. Testert                                              |                                                        |             |         |      |   | 31-12-1936    | Man      | 11008701    |            |
| 09-05-2019                                              |                                                        |             |         |      |   |               |          |             |            |
| A. Testje - Tester                                      |                                                        |             |         |      |   | 27-04-1924    | Vrouw    | 11010473    |            |
|                                                         |                                                        |             |         |      |   |               |          |             | Ŧ          |
| Open dossier                                            | Download v                                             | verklijst   |         |      |   |               |          |             |            |

Met 'Download werklijst' wordt de werklijst als PDF bestand in de browser getoond, zodat je de werklijst kan printen of opslaan. Het PDF bestand kun je bekijken met het programma Acrobat Reader, download dit gratis via <u>http://get.adobe.com/nl/reader/</u>.

| WEINLIJJI |                                                                                                    |                                                    |       |
|-----------|----------------------------------------------------------------------------------------------------|----------------------------------------------------|-------|
| Werklijst |                                                                                                    |                                                    | Ċ ± 🖶 |
|           | NPT NPT                                                                                                  | Printdatum/tijd: 26-04-2019/12:37<br>op 10-05-2019 |       |
|           | 491 11010473 A. Testje - Tester<br>EUGENIE PREVINAIREWEG 88<br>BSN: onbekend<br>FLAT ATALANTE 1STE ETAGE | (V) 27-04-1924                                     |       |
|           | 284 2.248.273 A J. Test<br>MARINUS POSTPLEIN 12<br>BSN: onbekend<br>2 HOOG                               | (M) 18-05-1934                                     |       |
|           | 477 11008701 A Testert<br>LAAN DER CONTINENTEN 26<br>BSN: onbekend                                       | (M) 31-12-1936                                     |       |

In het overzicht is het mogelijk om een patiëntendossier te openen door op 'Open dossier' te klikken. Wanneer je het dossier sluit, kom je weer terug in het overzicht van de werklijst.

## 6. Uitloggen

Door rechtsboven op 'Uitloggen' te klikken word je afgemeld en verschijnt opnieuw het inlogscherm. Handleiding NPT module